# 电子表格-维内排名

## 概述

在电子表格中需通过电子表格公式和Excel公式结合可以实现排名。

## 示例

从下图,我们希望求分组内的排名。即求"产品名称"对应"销售量"在"产品类别"内的排名。比如,"糙米"对应的销售量为687,在"谷类/麦片"这个类 别中的销售排名为3.

| 产品类别  | 产品名称  | 销售量  | 排名 |
|-------|-------|------|----|
|       | 白米    | 1264 | 1  |
|       | 糙米    | 687  | 3  |
|       | 黄豆    | 740  | 2  |
| 谷类/麦片 | 糯米    | 348  | 7  |
|       | 三合一麦片 | 500  | 5  |
|       | 小米    | 434  | 6  |
|       | 燕麦    | 580  | 4  |
|       | 海鲜粉   | 763  | 2  |
|       | 鸡精    | 297  | 5  |
| 特制品   | 烤肉酱   | 640  | 3  |
|       | 沙茶    | 404  | 4  |
|       | 猪肉干   | 886  | 1  |

# 实现步骤

#### 1. 创建数据集

新建数据集,包含三个字段:产品类别、产品名称和销售量。预览数据如下:

| 产品类别  | 产品名称   | 销售量   |
|-------|--------|-------|
| 谷类/麦片 | 白米     | 1,264 |
| 谷类/麦片 | 糙米     | 687   |
| 谷类/麦片 | 黄豆     | 740   |
| 谷类/麦片 | 糯米     | 348   |
| 谷类/麦片 | 三合——麦片 | 500   |
| 谷类/麦片 | 小米     | 434   |
| 谷类/麦片 | 燕麦     | 580   |
| 特制品   | 海鲜粉    | 763   |
| 特制品   | 鸡精     | 297   |
| 特制品   | 烤肉酱    | 640   |

数据集相关设置项请参考:数据集定义

#### 2. 创建电子表格

在Excel中登录服务,新建电子表格。并绘制表样如下:

|   | Α | В    | С    | D   | E  | F |
|---|---|------|------|-----|----|---|
| 1 |   |      |      |     |    |   |
| 2 |   | 产品类别 | 产品名称 | 销售量 | 排名 |   |
| 3 |   |      |      |     |    |   |
| 4 |   |      |      |     |    |   |

### 3. 拖拽字段

在右侧数据集面板中找到步骤1中的查询,将字段拖拽到对应的单元格,并设置扩展属性。如下:

|   | Α | В          | С          | D         | E  | F |
|---|---|------------|------------|-----------|----|---|
| 1 |   |            |            |           |    |   |
| 2 |   | 产品类别       | 产品名称       | 销售量       | 排名 |   |
| 3 |   | ↓查询2(产品类别) | ↓查询2(产品名称) | ∑查询2(销售量) |    |   |
| 4 |   |            |            |           |    |   |

### 4. 设置排名

在E3单元格中输入公式: =RANK(D3, SSR\_GetSubCells(D3, B3))

| E3 |   | ▼ : × ✓ fx =RANK(D3,SSR_GetSubCells(D3,B3)) |            |           |         |   |   |  |
|----|---|---------------------------------------------|------------|-----------|---------|---|---|--|
|    | А | В                                           | С          | D         | E 🕇     | F | G |  |
| 1  |   |                                             |            |           |         |   |   |  |
| 2  |   | 产品类别                                        | 产品名称       | 销售量       | 排名      |   |   |  |
| 3  |   | ↓查询2(产品类别)                                  | ↓查询2(产品名称) | ∑查询2(销售量) | #VALUE! |   |   |  |
| 4  |   |                                             |            |           |         |   |   |  |
| 5  |   |                                             |            |           |         |   |   |  |
|    |   |                                             |            |           |         |   |   |  |

此公式表示,取D3单元格对应的值,在其父格B3对应D3的单元格集合中的排名。

#### 函数说明

Rank: 是标准的Excel函数

- 函数原型: RANK (number, ref, order)。Number为需要找到排位的数字。Ref为数字列表数组或对数字列表的引用。Ref 中的非数值型参数将被忽略。Order为一数字,指明排位的方式。
  函数功能: 返回一个数字在数字列表中的排位。
  函数示例: "RANK (A2, A1: A5, 1) "。

#### SSR\_GetSubCells: 产品自带函数。

- 函数原型: SSR\_GetSubCells(取值单元格,父格单元格)
  功能说明:根据父格获取扩展得到的所有单元格。
  参数说明:取值单元格为取得数据的单元格序号;父格单元格为设置父格的单元格序号。
  函数示例:= sum(SSR\_GetSubCells(C4, A4)),表示获取父格A4扩展出来的C4单元格的所有值

计算公式相关设置项请参考: 公式函数

#### 5. 发布预览

点击工具栏上的"发布"按钮,保存电子表格,并预览如下:

| 产品类别  | 产品名称  | 销售量  | 排名 |
|-------|-------|------|----|
|       | 白米    | 1264 | 1  |
|       | 糙米    | 687  | 3  |
|       | 黄豆    | 740  | 2  |
| 谷类/麦片 | 糯米    | 348  | 7  |
|       | 三合一麦片 | 500  | 5  |
|       | 小米    | 434  | 6  |
|       | 燕麦    | 580  | 4  |
|       | 海鮮粉   | 763  | 2  |
|       | 鸡精    | 297  | 5  |
| 特制品   | 烤肉酱   | 640  | 3  |
|       | 沙茶    | 404  | 4  |
|       | 猪肉干   | 886  | 1  |

#### 资源下载

报表资源: 维内排名.xml(注: 该资源基于内置的Northwind数据库使用)